## Lesje V for Vendetta van Pippo.

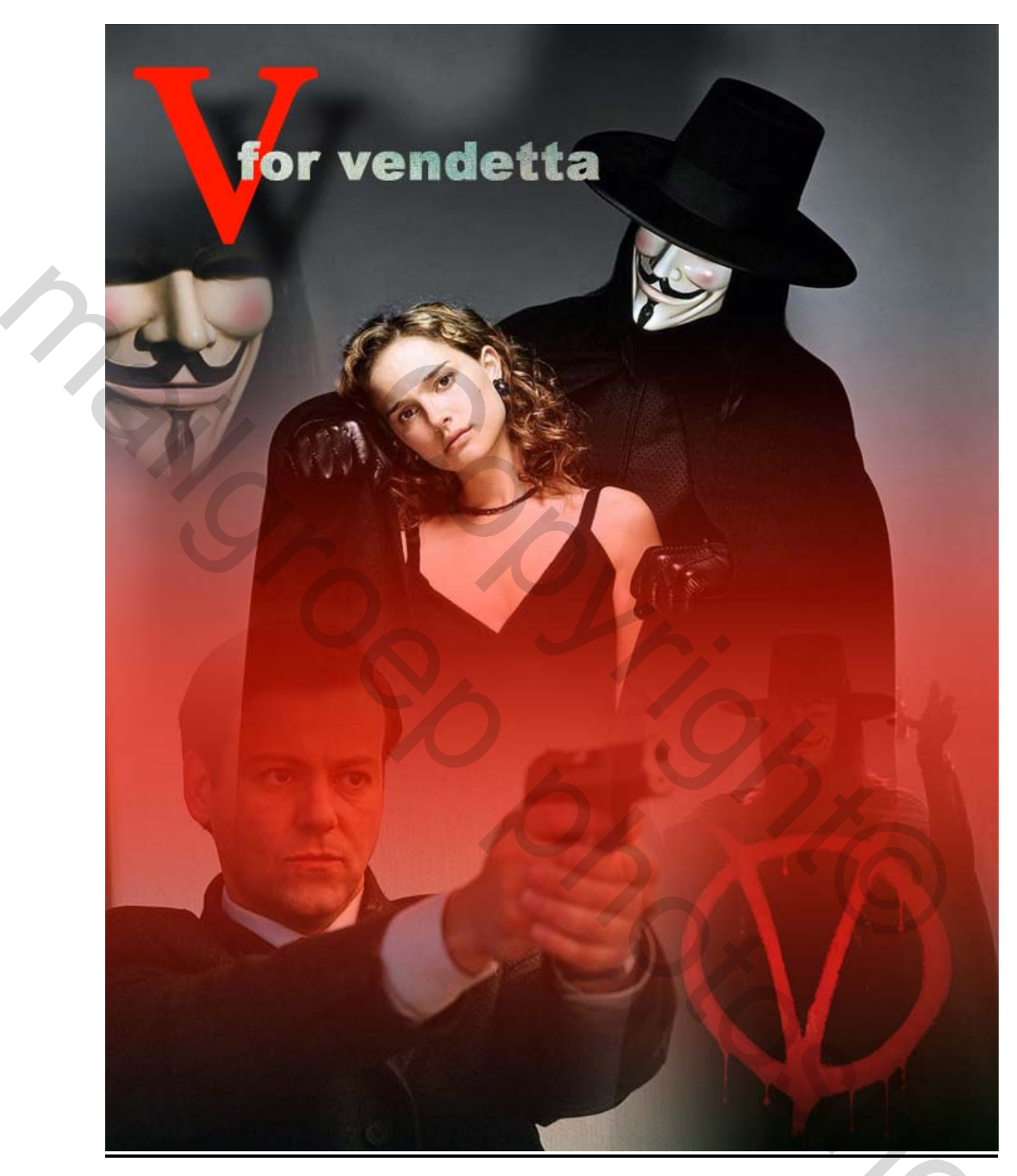

Voor wie de oefening V for vendetta wil maken, deze berust enkel op verlopen toepassen op laagmaskers, we gaan hier ook een slim object toepassen, en een maskertekst.

Hier gaan we:

1- Open v\_Pistool jpg. Ontgrendel de laag.

Photoshop: Pippo.

- 2- Plak v\_Handenomhoog in v\_pistool.jpg
- 3- Maak een laagmasker aan op de laag met v\_handenomhoog.
- 4- Sla dit even op als "v\_compositie psd"
- 5- Verplaats de afbeeldingen op beide lagen,: v\_pistool naar links en v\_handenomhoog naar rechts.
- 6- Pas een laagmasker toe op v\_handenomhoog, en sleep een liniar verloop waardoor beide foto's in elkaar overgaan.
- 7- Open v\_logo, en verklein de afbeelding tot 30% van de originele grote.
- 8- Plak v\_logo in de compositie.
- 9- Zuig met het pipetde donkere kleur van het logo op, en vul de rest van de laag met die kleur.
- 10-Pas een laagmasker met een radiaal verloop toe op het logo en positioneer daarna het logo op de borst van v\_handenomhoog.
- 11-Sla nogmaals op.
- 12-Open v\_samen.jpg
- 13-Ontgrendel de achterlaag.
- 14- Trek een horizontale hulplijn op 25%en 75% van de hoogte van het document.
- 15-Maak een laagmasker aan en sleep een liniar verloop van de ene hulplijn naar de andere.
- 16-Maak een nieuwe onderste laag aan, en vul die met rood, (R:255-G:26-B:0)
- 17-Sla op als "eindresultaat.psd"
- 18-Maak een nieuwe laag en plaats v\_compositie als slim opject in eindresultaat, en positioneer tegen de onderkant.
- 19-Plaats de letter V times New Roman 144, vet, anti-alias:zuiver ) links bovenaan in de zelfde kleur als je rode laag, en geef slagschaduw
- 20-Geef de tekst " for vendetta " in als horizontaal tekstmasker ( arial black, grootte 30 px)
- 21-Open v\_Bookcover, copieer, en kies"- bewerken- plakken in" om de afbeelding binnen de selectie te plakken
- 22 –Verplaats de bookcover onder het tekstmasker, tot je een redelijk egaal Groenachtige opvulling van de tekst krijgt
- 23-Vergrendel het masker en de vullende afbeelding.
- 24- Copieer en plak,v\_masker in het einddocument,
- 25- Plaats deze laag onder de V-laag

26 pas een laagmasker toe op deze laag, Probeer maar steeds met je verloop, andere dingen uit tot je tevreden bent met je resultaat.

Succes.